## Instruction for manuscript submission by EasyChair

1. Select field **Submit Paper** on left upper corner

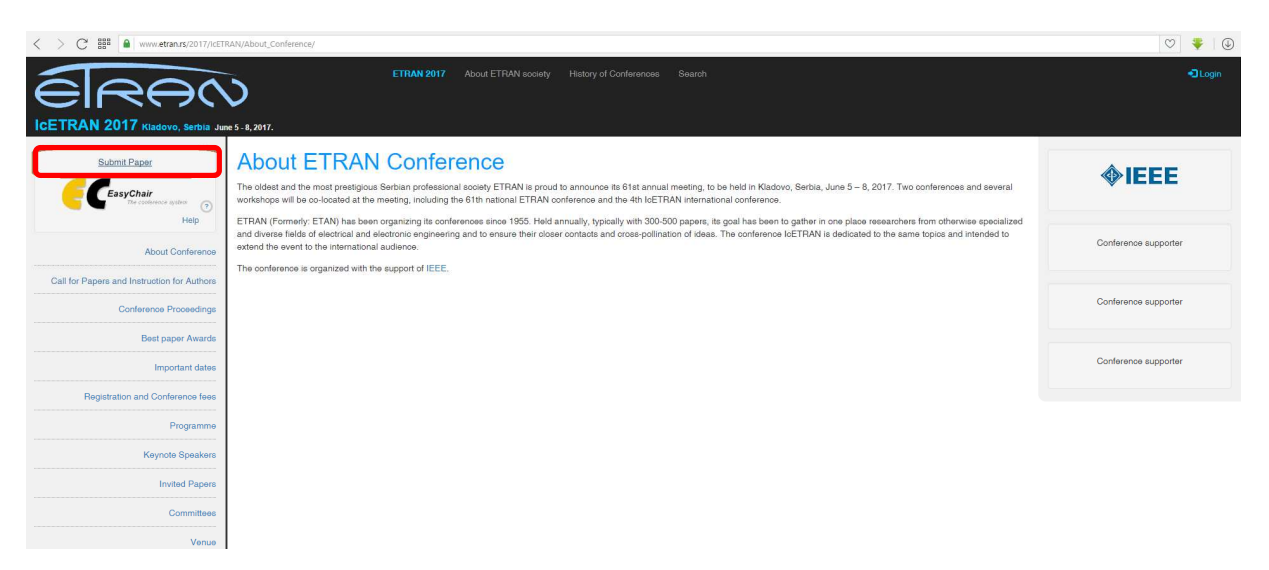

## Log in to EasyChair will open:

| EasyChair<br>The conference system                                                                                                    | Help / Log in |
|----------------------------------------------------------------------------------------------------|---------------|
| Log in to EasyChair for (Ic)ETRAN2017<br>EasyChair uses cookies for user authentication. To use EasyChair, you should allow your browser to save cookies from<br>easychair.org. |               |
| User name:<br>Password:<br>Log in                                                                                                    | τ.            |
| If you have no EasyChair account, <u>create an account</u><br>Forgot your password? <u>click here</u><br>Problems to log in? <u>click here</u>                                  |               |
|                                                                                                    |               |
| Copyright © 2002–2017 EasyChair                                                                                                    |               |

- a. Enter your user name and password if you are already registered at EasyChair system.
- b. If not registered, this short manual should help you to register atEasyChair<u>www.easychair.org</u>. Please follow the successive few steps:
  - i. Click on<u>create an account</u> (Figure below)

| CEasyChair<br>The conference system                                                                                                    |  |
|----------------------------------------------------------------------------------------------------|--|
| Log In to EasyChair for (IC)EIRAN2017 EasyChair uses cookies for user authentication. To use EasyChair, you should allow your browser to save cookies from easyChair.org. |  |
| Password:<br>Log in<br>If you have no EasyChair account, <u>create an account</u><br>Forgot your password? <u>click here</u><br>Problems to log in? <u>click here</u>     |  |
| Copyright © 2002-2017 EasyChair                                                                                                    |  |

| Croate a                                                                        | n Facu/Chair Account: Stop 1                                                                                                    |  |
|---------------------------------------------------------------------------------|----------------------------------------------------------------------------------------------------|--|
| Cleale a                                                                        | TEasychail Account. Step 1                                                                                                    |  |
| To use EasyC                                                                    | air, one should first create an account. The procedure for creating an account is the following.                                                                                                    |  |
| 1. You sho<br>2. If you t<br>3. After ye                                        | uld type the text that you see in the image below and click on "continue".<br>ype the text correctly, you will be asked to fill out a simple form with your personal information.<br>u filled out the form, EasyChair will send you an email with a link that you can use to complete the account creation. |  |
| nter the text y<br>ad the text, c                                               | ou see in the box. Doling so helps us to prevent automated programs from abusing this service. If you cannot<br>ick the reload image react to the text.                                                                                                    |  |
| Type the text y<br>and the text, of<br>formal<br>Type the text<br>Pr<br>Continu | ou see in the box. Doing so helps us to prevent automated programs from abusing this service. If you cannot<br>ick the reload image and the text.                                                                                                    |  |

iii. In Step 2, please enter your name and e-mail address. <u>It is very important to enter the same e-mail address as you intend to use during paper submission.</u> Otherwise, the system could not recognize you. If not, please add after registering your alternate address. The instructions for adding the alternate e-mail is given at the end of this document.

| Create an EasyCha                                                    | r Account: Step                                          | 2                                            |                             |                   |  |
|----------------------------------------------------------------------|----------------------------------------------------------|----------------------------------------------|-----------------------------|-------------------|--|
| Please fill out the following fo<br>Note that <b>the most common</b> | m. The required fields are<br>reason for failing to crea | e marked by (*)<br>ite an account is an inco | orrect email address so pl  | ease type your    |  |
| email address correctly.                                             |                                                          |                                              |                             |                   |  |
| First name <sup>†</sup> (*):                                         |                                                          |                                              |                             |                   |  |
| Last name (*):                                                       |                                                          |                                              |                             |                   |  |
| Email address (*):                                                   |                                                          |                                              |                             |                   |  |
| Retype email address (*):                                            |                                                          |                                              |                             |                   |  |
|                                                                      | Continue                                                 |                                              |                             |                   |  |
|                                                                      | Commute                                                  |                                              |                             |                   |  |
| Note: leave first name blank i                                       | you do not have one. If y                                | ou are not sure how to di                    | vide your name into the fir | st and last name, |  |
| ad the Help article about name                                       | <u>is.</u>                                               |                                              |                             |                   |  |
| u may also be interested abou                                        | t our policy for using pers                              | onal information.                            |                             |                   |  |
|                                                                      |                                                          |                                              |                             |                   |  |

iv. At provided e-mail address you will receive the link with instructions for registration.

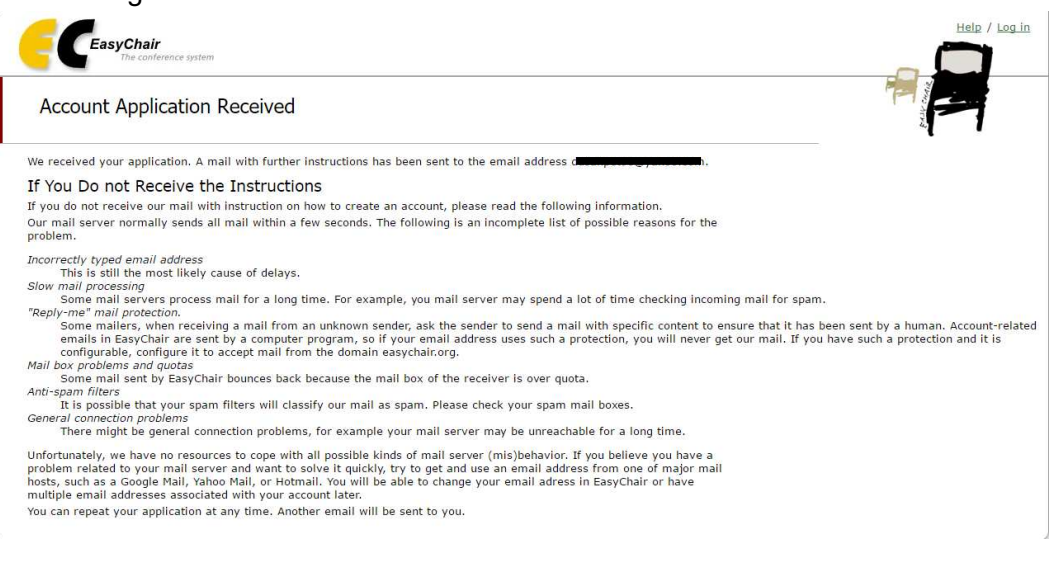

v. The following window will open. It requires yours additional personal data: Organization, telephone number, user name, and password. Please check box, **I agree To EasyChair Terms of Service**", and click on "**Create my account**"button.

| reate an EasyChair Account: Last Step                                                                                                    |   |
|----------------------------------------------------------------------------------------------------|---|
| To complete the creation of your account please fill out the following form. You should create the account within indues, otherwise you will have to fill out this form from scratch. To use EasyChair, you must agree to its Terms of Service (view terms); (download terms);                                                                                                    | · |
| To use EasyChair, you must agree to its Terms of Service ( <u>view terms)</u> ; (download terms);<br>D I agree to EasyChair Terms of Service (view terms); (download terms);<br>D I agree to EasyChair Terms of Service (view terms); (download terms);<br>D I agree to EasyChair Terms of Service (view terms); (download terms);<br>D I agree to EasyChair Terms of Service (view terms); (download terms);<br>Last name (*):<br>Organization (*):<br>Organization (*):<br>Organization (*):<br>D D D D D D D D D D D D D D D D D D D |   |
| Enter your personal data.           First name (*):           Organization (*):           Organization (*):           four personal Web page:           inter your address.           Phone:           Address, line 1 (*):           Address, line 2 1           City (*):                                                                                                    |   |
| First name (*):         Organization (*):         four personal Web page:         inter your address.         Phone:         Address, line 1 (*):         Address, line 2 (*):         City (*):                                                                                                    |   |
| Last name (*):<br>Organization (*):<br>four personal Web page:<br>inter your address.<br>Phone:<br>Address, line 1 (*):<br>Address, line 2 t                                                                                                    |   |
| Organization (*):                                                                                                    |   |
| Nour personal Web page:           Inter your address.           Phones:           Address, line 1 (*):           Address, line 2 :           City (*):                                                                                                    |   |
| Phones           Address, line 1 (*):           Address, line 2 :           City (*):                                                                                                    |   |
| Phones           Address, line 1 (*):           Address, line 2 :           City (*):                                                                                                    |   |
| Address, line 1 (*):                                                                                                    |   |
| Address, line 2:                                                                                                    |   |
| City (*):                                                                                                    |   |
|                                                                                                    |   |
| Post code (*):                                                                                                    |   |
| State (US only) (*):                                                                                                    |   |
|                                                                                                    |   |
| nter vour account information. Note that user names are case-insensitive                                                                                                    |   |
|                                                                                                    |   |
|                                                                                                    |   |
| User name (*):                                                                                                    |   |
| Password (*):                                                                                                    |   |
| etype the password ( ):                                                                                                    |   |
| Create my account                                                                                                    |   |
|                                                                                                    |   |
| ter lanue first name black if you do not have one. If you are not suce how to divide your name into the first and last name, read the                                                                                                    |   |

vi. EasyChair Login window will open. Please enter your user name and password and click on <u>Log in</u>button.

| og in to EasyChair for (Ic)ET                                                                | RAN2017                                                                 |     |
|----------------------------------------------------------------------------------------------|-------------------------------------------------------------------------|-----|
| syChair uses cookies for user authentication<br>sychair.org.                                 | r. To use EasyChair, you should allow your browser to save cookies from | ~~~ |
| Jser name: Password:                                                                         |                                                                         |     |
| Log in<br>you have no EasyChair account, <u>create an</u><br>orgot your password? click here | account                                                                 |     |
| roblems to log In? <u>click here</u>                                                         |                                                                         |     |
|                                                                                              |                                                                         |     |

2. After signing in click (Ic)ETRAN 2017 link and follow the instructions.

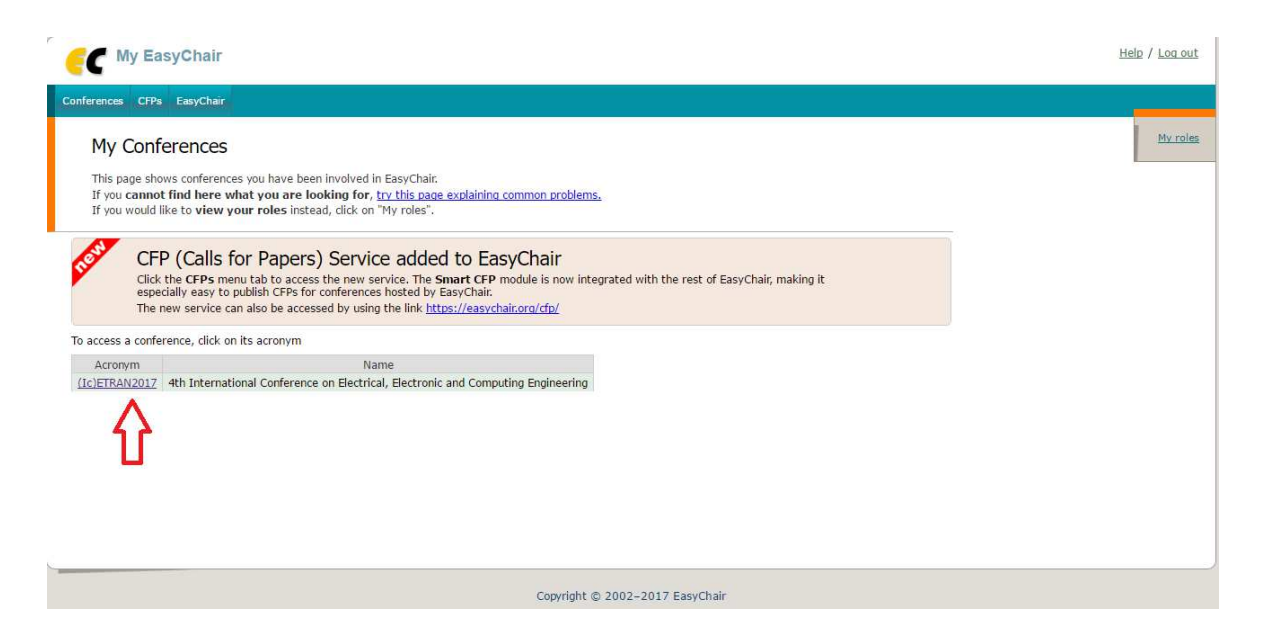

The window with a list of all your submitted papers will open. If you have no submission the list will be empty. For new submission please select "**New Submission**" field in the horizontal menu.

|    |                                                          | TRAN2017                                                                        | author)                                                                              |                                                 |                                           |                                                                                                    |                        |                    |        | <u>Help</u> / |
|----|----------------------------------------------------------|---------------------------------------------------------------------------------|--------------------------------------------------------------------------------------|-------------------------------------------------|-------------------------------------------|----------------------------------------------------------------------------------------------------|------------------------|--------------------|--------|---------------|
| Ne | ew Submission                                            | My Submissions                                                                  | (Ic)ETRAN2017                                                                        | CFP                                             | News                                      | EasyChair                                                                                                    |                        |                    |        |               |
|    | My Sub                                                   | omissions f                                                                     | or (Ic)ETR/                                                                          | AN201                                           | 17                                        |                                                                                                    |                        |                    |        |               |
|    | Using this s<br>resubmit p<br>the menu o                 | submission syster<br>reviously submitt<br>on the top of this                    | n you can manage<br>ed papers, or chan<br>page to make any                           | your pap<br>ige inform<br>changes.              | oers sub<br>nation a                      | mitted to (Ic)ETRAN2017. You can sub<br>bout authors. This page is for your info                                       | mit new p<br>rmation o | apers,<br>nly, use |        |               |
|    | If you subn<br>If you log in<br>connection<br>your paper | nitted a paper usi<br>n and do nothing<br>. In this case you<br>several minutes | ng the system, the<br>not even click on<br>will have to log in<br>before the submiss | en the pa<br>the menu<br>again, Ko<br>sion dead | per num<br>u) for m<br>eep this<br>lline. | nber should appear in the menu.<br>ore than two hours, the system will clo<br>in mind if you are likely to submit a ne | se the<br>w version    | ı of               |        |               |
|    | Additional i<br>about subn                               | nformation about<br>nissions can be se                                          | submission to (Ic)<br>nt to the conferen                                             | )ETRAN2i<br>ice conta                           | 017 can<br>ct email                       | be found at the <u>(IC)ETRAN2017 Web p</u><br>s Predrag.Petkovic@elfak.ni.ac.rs.                                       | <u>age</u> Quest       | tions              |        |               |
|    | #                                                        | auth                                                                            | ors                                                                                  |                                                 |                                           | title                                                                                                    | track                  | information        | aper   |               |
|    |                                                          |                                                                                 |                                                                                      |                                                 |                                           |                                                                                                    |                        |                    | inde . |               |

3. Submission window will open:

3.a Firstly select the appropriate topic in "Select a Track" window.

| C (Ic)ETRAN2017 (author)                                                                                                    | Help / Log out                                                                 |
|----------------------------------------------------------------------------------------------------|--------------------------------------------------------------------------------|
| New Submission My Submissions (IC)ETRAN2017 CFP. News EasyChair                                                                                                    |                                                                                |
| Select a Track                                                                                                    |                                                                                |
| (Ic)ETRAN2017 Submission Instructions                                                                                                    |                                                                                |
| Read (Ic)ETRAN2017 submission instructions                                                                                                    |                                                                                |
| Please select the track relevant for your submission and dick "Continue". <ul> <li>Electromics (EL)</li> <li>Telecommunications (TE)</li> <li>Computing and information engineering (RT)</li> <li>Control Systems (AU)</li> <li>Nuckear engineering and technology (NT)</li> <li>Accusatics (Ak)</li> <li>Biomedical engineering (BT)</li> <li>Atticial intelligence (V1)</li> <li>Electric circuits and systems, and signal processing (EK)</li> <li>Power engineering (EF)</li> <li>Microelectronics and optoelectronics, nanosciences and nanotechnologies (MO)</li> <li>Microelectronic and electronic engineering (HM)</li> <li>Robotics and flow all electronic engineering (HM)</li> <li>Robotics and flow all electronic engineering (HM)</li> </ul> |                                                                                |
| Continue 1. Continue                                                                                                    |                                                                                |
|                                                                                                    | Aktivirajte windows<br>Idite u dijalog "Postavke" da biste aktivirali Windows. |

and press "Continue" button.

## 3.bAuthor Information window will open.

The data entry is facilitated by using already entered data. If you are the author you please click on <u>(click here to add yourself)</u>. If you want to enter a coauthor who is registered as your associate, please click on <u>(click here to add an associate)</u>: the list of your associates will open and you will be able to edit it.

It is very important to enter the same e-mail address as you intend to use during paper submission. Otherwise, the system could not recognize you. If not, please add after registering your alternate address. The instructions for adding the alternate e-mail is given at the end of this document.

If your paper has more than three authors click at "<u>Click here to add more authors</u>". Repeate the procedure for each additional author.

| $\langle \rangle$ | easychair.org/conferences/submission_new.cgi#(fr:NaZXkjYeQAW9)                                                                                | V 🐺   Œ                                     |
|-------------------|----------------------------------------------------------------------------------------------------|---------------------------------------------|
|                   | C (Ic)ETRAN2017 (author)                                                                                                    | Help / Log out                              |
|                   | New Submission My Submissions (IC)ETRAN2017 CFP News EasyChair                                                                                |                                             |
|                   | New Submission for (Ic)ETRAN2017                                                                                                    |                                             |
| Xer               | Follow the instructions, step by step, and then use the "Submit" button at the form. The required fields are marked by (*).                   | bottom of the                               |
|                   | (Ic)ETRAN2017 Submission Instructions<br>This conference has its own instructions for authors. Click on the button below to a                 | read these instructions.                    |
|                   | Read (Ic)ETRAN2017 submission instructions                                                                                                    |                                             |
|                   | (Electronics)                                                                                                    |                                             |
|                   | Author Information                                                                                                    | e contained horse                           |
|                   | Email address will only be used for communication with the authors. It will                                                                   | not appear in public Web pages of this      |
| Vou               | r data ubmission page.                                                                                                    | ciates                                      |
| rou               | be used on the conference Web pages, f                                                                                                    | 1. It should be a Web page of               |
|                   | Each author marked and corresponding author ar receive email message There must be at lease one corresponding author.                         | es from the system about this submission.   |
|                   | Author 1 (click here to add yourself) (click here to add an associate)                                                                        |                                             |
|                   | First name <sup>†</sup> (*):                                                                                                    |                                             |
|                   | Last name (*):                                                                                                    |                                             |
|                   | Email (*):                                                                                                    |                                             |
|                   | Country (*):                                                                                                    |                                             |
|                   | Web page:                                                                                                    |                                             |
|                   | Corresponding author                                                                                                    |                                             |
|                   |                                                                                                    |                                             |
|                   | Author 2 (click here to add yourself) (click here to add an associate)                                                                        |                                             |
|                   | First name (*):                                                                                                    | 1                                           |
|                   | East liame (*).                                                                                                    |                                             |
|                   | Country (*):                                                                                                    |                                             |
|                   | Organization (*):                                                                                                    |                                             |
|                   | Web page:                                                                                                    |                                             |
|                   | Corresponding author                                                                                                    |                                             |
|                   | Author 3 (click here to add yourself) (click here to add an associate)                                                                        |                                             |
|                   | First name <sup>†</sup> (*):                                                                                                    |                                             |
|                   | Last name (*):                                                                                                    |                                             |
|                   | Email (*):                                                                                                    |                                             |
|                   | Country (*):                                                                                                    |                                             |
|                   | Organization (*):                                                                                                    |                                             |
|                   | web page:                                                                                                    |                                             |
|                   | □ corresponding author                                                                                                    |                                             |
|                   | Click here to add more authors                                                                                                    |                                             |
|                   | <ul> <li>Note: leave first name blank if there is no first name. If you are not sure now to<br/>read the Help article about names.</li> </ul> | divide a name into the first and last name, |
|                   | Title and Abstract                                                                                                    |                                             |
|                   | The title and the abstract should be entered as plain text, they should not contain                                                           | HTML elements.                              |
|                   |                                                                                                    |                                             |
|                   | Title (*):                                                                                                    |                                             |
|                   |                                                                                                    |                                             |
|                   |                                                                                                    |                                             |

3.cScroll down the window to the "Title and Abstract" field and enter Title, Abstract and Keywords (one per line).

| <             |
|---------------|
| <             |
| <             |
|               |
|               |
|               |
| 4             |
|               |
| hould specify |
|               |
|               |
|               |
|               |

3.dScroll down the window to the field named "**Other Information and Uploads**" and to the following:

- 1. In the field**Category**select if your manuscript is Regular, Invited or Plenary paper.
- 2. Check the box**Young author award/Nagradazanajboljegmladogistraživača**if the first author is eligible for the award.
- 3. Check the box**EDU section**if your manuscript belongs to the field of education within the topics of IcETRAN.
- 4. Check the box**ETRAN**only if you want to register your paper for the National ETRAN Conference instead of International IcETRAN Conference.
- 5. Under the field **IEEE/ETRAN**please enter yourIEEE membership number or the Institution name you are working at, if it is a collective member of the ETRAN Society with payed annual fee for 2017. (only for WBC).
- 6. In the field "Paper" press **ChooseFile** button and select your manuscript formatted as a PDF file.
- 7. Finally in the "Ready?" field click Submit button (Do not press the button twice!!!).

| The relevening part of a                                                                        | re soumssion form was added by (30/ETRAIX2017) 10 has neither been checked nor endorsed by basychair                                                                                                    |   |         |
|-------------------------------------------------------------------------------------------------|----------------------------------------------------------------------------------------------------|---|---------|
| Category (*). Selec<br>C Regular paper (3 to<br>O Invited paper (up to<br>O Plenary paper (unli | t the category your paper belongs to/Izaberite kategoriju rada<br>6 pages) / Regularni rad (3-6 stranica)<br>o 12 pages) / Rad po požvu (do 12 stranica)<br>mited) / Plenarno predavanje (bez ograničenja)                                                                                                    | 1 |         |
| Young author awar<br>personally present the<br>Da bi konkurisao za N<br>The paper is eligible   | d (YAA)/Nagrada za najbolji rad mladog istraživača (NRMI). To be eligible for YAA, the first author must satisfy the condition given within "Instructions for Au<br>paper at the conference.<br>RMI prvi autor mos zadovolgivati kriterijume date u "Uputstvo za autore".<br>• for the "Young author award" - Konkuriše za "Nagrada za najbolji rad maldog istraživača" | 2 | ust     |
| EDU Section. The pa                                                                             | per must simultaneously belong to EDU and to some other section listed under "scope". The final decision is brought by reviewers and the chair of the section based or<br>e education section / Rad iz oblasti obrazovanja                                                                                                    | 3 | ation 1 |
| ETRAN. In parallel wi<br>*Popunite ukoliko želit<br>□ETRAN                                      | th International ICEIRAN conference, the National (Serbian) ETRAN Conference goes on. Check if your want your paper to be presented at ETRAN (instead of ICETRAN)<br>e da Vaš rad bude prikazan na nacionalnoj ETRAN konferenciji umesto na ICETRAN konferenciji.                                                                                                    | 4 |         |
| IEEE/ETRAN. If you<br>Upišite broj članske k                                                    | are IEEE Member please enter vour Membership number.<br>arte IEEE ili naziv institucije u kojoj radite ukoliko je ona kolektivni član Društva za ETRAN.                                                                                                    | 5 |         |
| Paper. Upload your p                                                                            | aper. The paper must be in PDF format (file extension .pdf)<br>losen                                                                                                    | 6 |         |

The submission procedure is accomplished.

The following part describes how to add an alternative e-mail address to EasyChair system.

## Add New Alternative e-mail Address

In the horizontal tab "EasyChair" please choose "My Account" option.

|        | (Ic)ETRAN2017 (author)                                  | Help / Lo                               | og out |
|--------|---------------------------------------------------------|-----------------------------------------|--------|
|        | New Submission My Submissions (Ic)ETRAN2017 CFP News    | EasyChair                               |        |
| Pire . |                                                         | Publish with us                         |        |
|        | My EasyChair                                            | Donate to EasyChair                     |        |
|        | 2 3 3 St. 2 10                                          | News                                    |        |
|        | - Dublich with up                                       | Smart CEP                               |        |
|        | Donate to EasyChair                                     | My account                              |        |
|        | EasyChair news     Smart CFP                            | account information and updates         |        |
|        | <u>Account information and updates</u>                  | My recent roles                         |        |
|        | My contenences     My recent roles                      | My receipts                             |        |
|        | <u>My EasyChair receipts</u> EasyChair Terms of Service | Terms of Service                        |        |
|        | Apply for a new conference installation                 | Apply for a new conference installation |        |
|        | <u>Lasychair nome page</u> <u>Log out</u>               | EasyChair home page                     |        |
|        |                                                         | Log out                                 |        |

"**My Account**" window will open with all your data (see Figure below). From the vertical menu (upper right corner) select "**Email addresses**".

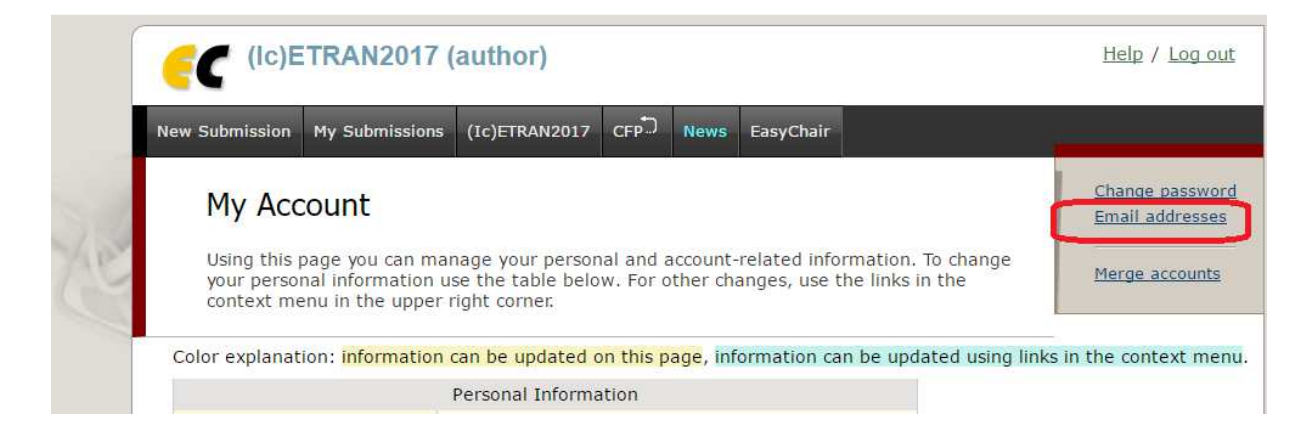

Within the window **"Manage Email Addresses**" go down to the field **"Add New Alternative Address**", enter the alternative e-mail address and press**"Add**" button.

| Submissions Reviews Status PC Events Email Administration (Ic)ETRAN2017 Support CFP. News EasyChair                                                                                                    |
|----------------------------------------------------------------------------------------------------|
| Manage Email Addresses                                                                                                    |
| Each EasyChair user has the main email address and zero or more alternative emaiil addresses.<br>You can manage your EasyChair email addresses using this page.                                                                                                    |
| You email addresses are given in the table below. The main email address <b>Predrag.Petkovic@elfak.ni.ac.rs</b> is shown in the top<br>row of the table. All other addresses are alternative addresses. If you want to make an alternative email address into the main<br>address, use the column "main" in the table. If you want to delete an alternative email address, tick the column "delete". Click on<br>"Apply" to apply your changes. We recommend that you read "Help" before making any changes related the email addresses. |
| Address main? delete?                                                                                                    |
| Predrag.Petkovic@elfak.ni.ac.rs  predrag@elfak.ni.ac.rs                                                                                                    |
| Apply                                                                                                    |
| Add New Alternative Address                                                                                                    |
| To add a new alternative email address type in the address in the form below. The new alternative email address must be your email<br>address and you must not have an account associated with this address. After that, EasyChair will send you further instructions by                                                                                                    |
| email to the email address you specified.<br>You should check that the email address you specify can accept EasyChair email. If, after submitting request to add alternative email,                                                                                                    |
| you did not receive email from EasyChair, you should check your spam folder or contact your system administrators.                                                                                                    |
| New alternative address (*):                                                                                                    |
| Your password (*):                                                                                                    |
| Add                                                                                                    |
| Copyright © 2002–2017 EasyChair                                                                                                    |

WhenEasyChairsystem accept your alternative address you are able to set which one will be the main address or to delete obsolete addresses.